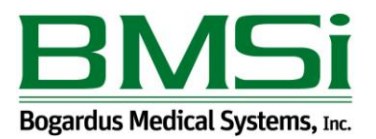

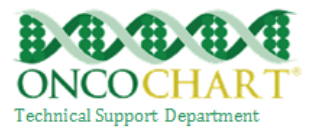

## **Use Secure Electronic Messaging**

A secure message was sent using the electronic messaging function of CEHRT by more than 5% of unique patients (or their authorized representatives) seen by the EP during the EHR reporting period.

You must be subscribed to the patient portal to meet this measure. *Contact ONCOCHART support for more information regarding the patient portal.* 

## How to meet this measure using ONCOCHART -

Walk your patients through the process of sending a secure message, to his/her radiation oncologist, from the patient portal.

Ask the patient to log into the patient portal at https://patient.oncochart.com

|                      | Secure Mail |  |
|----------------------|-------------|--|
| Click on Secure Mail |             |  |
| Click Compose        | mpose       |  |

If not already populated, have the patient choose the radiation oncologist from the drop down.

Fill in a subject, type a message then click Send Email.

| Home                              | Health Infor | History       | Secure Mail | Sharing    |  |
|-----------------------------------|--------------|---------------|-------------|------------|--|
| To:                               |              |               |             |            |  |
|                                   | BOGA         | RDUS, CARL, I | MD          | $\bigcirc$ |  |
| *Subject:                         |              |               |             |            |  |
| Enter em a                        | il subject   |               |             |            |  |
|                                   |              |               |             |            |  |
|                                   |              |               |             |            |  |
| *Message:                         |              |               |             |            |  |
| Enter relevant health information |              |               |             |            |  |
|                                   |              | Send Email    |             |            |  |
|                                   |              |               |             |            |  |

Reviewed and modified on 9/11/2014 This document is the property of BMSi, Inc, and it for the sole use of the intended recipient(s) and may contain classified, proprietary, confidential, trade secret or privileged information. Any unauthorized review, use, disclosure or distribution is prohibited and may be a violation of law.